# Gantt regneark og Gantt kort

# Fremsøgning af elever

| eleuplan                                     | Y                          | Elevoversigt     |   | Henrik Mogense,<br>Virksomhedsmedarbejder (hemog) |
|----------------------------------------------|----------------------------|------------------|---|---------------------------------------------------|
| Info D                                       | Du har 0 ulæst(e) beskeder | Vis læste        |   |                                                   |
| <ul> <li>Søgeparametre - Søg elev</li> </ul> | ver                        |                  |   |                                                   |
| Vælg lærested                                |                            | Alle Læresteder  | ~ |                                                   |
| Oplæringsansvarlig                           |                            |                  |   |                                                   |
|                                              |                            |                  |   |                                                   |
| Vis                                          |                            | Tidligere elever |   |                                                   |
| <ul> <li>Flere søgekriterier</li> </ul>      |                            |                  |   |                                                   |
| Elev født den (DDMMÅÅ)                       |                            |                  |   |                                                   |
| Fornavn                                      |                            |                  |   |                                                   |
| Efternavn                                    |                            |                  |   |                                                   |
| l skoleforløb per (dato)                     | [                          |                  |   |                                                   |
| Uddannelse<br>(hovedforløb)                  | 1                          | Tilføj           |   |                                                   |
| Speciale                                     | 1                          | Tilføj           |   |                                                   |
| Uddannelsesaftalen starte                    | r mellem [                 | og 🔄             |   |                                                   |
|                                              |                            |                  |   |                                                   |

Fra elevlisten på forsiden af Elevplan kan der fremsøges elever. Fremsøgningen kan laves ud fra mange forskellige kriterier, herunder:

- Lærested (hvis der er flere løbenumre på virksomhedens CVR)
- Oplæringsansvarlig (kan bruges hvis man under Opsætning samt Medarbejdere og elever har tilknyttet eleverne til én eller flere medarbejdere). Hvis "Oplæringsansvarlig kan kun se egne elever" er slået til på en af virksomhedens afdelinger, vil dette felt ikke være synligt.

Ved at folde Flere søgekriterier ud, kan der vælges en afgrænsning i søgningen.

Hvis alle felter er tomme, og der klikkes på Søg, så fremkommer alle virksomhedens elever i elevlisten (fanen **Elevoversigt**). Dette kan dog tage lidt tid og blive en lang liste, hvis man har mange elever, som f.eks. en kommune, der har SOSU-elever. Her kan søgning f.eks. afgrænses på datoer ift. start/slut af uddannelsesaftale og/eller andet.

Søgning på speciale skal bruges, hvis man vil tildele Forløb og aktiviteter til mange elever på én gang.

Som praktiksted kan man oprette forløb og aktiviteter til elever. Et praktikforløb er en samling af en eller flere praktikaktiviteter. (Vejledning til dette findes i dokumentet: "Oprettelse og arbejdet med praktikaktiviteter" på <u>www.elevplanvejledning.dk</u> under Praktiksted.)

Eleverne kan efterfølgende tildeles forløbet med aktiviteter.Det kan f.eks. bruges til:

- Visning af hvilken afdeling, eleven skal være i
- Visning af hvilke praktikaktiviteter, eleven skal arbejde med
- Placering af praktikmål og efterfølgende evaluering / afvinkning af disse
- Placering af samtaler med eleven
- Placering af ferie / orlov
- Osv.

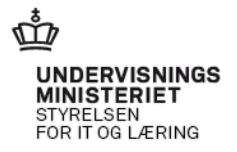

2

#### Elevliste / Elevoversigt

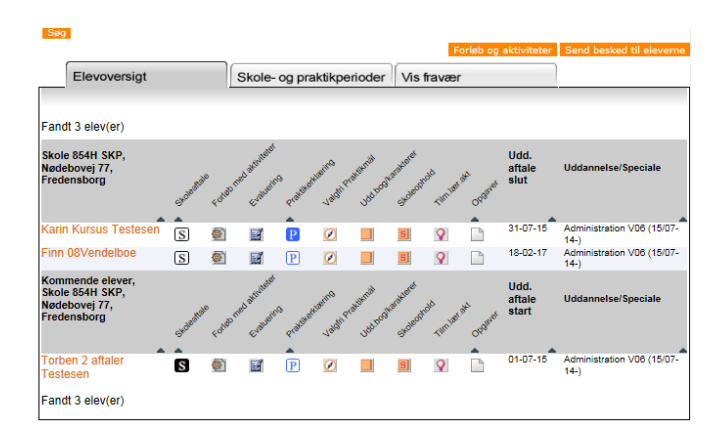

# **Gantt kort**

Elevplan har indbygget et Gantt kort, der kan hjælpe med overblik over eleverne, herunder placering af deres skoleperioder, hvilke afdelinger/aktiviteter, som eleverne skal deltage i, når de er i praktik, samt f.eks. placering af samtaler og ferie.

Skoleperioder placeres af den skole, som eleven er tilknyttet. Her vil man kunne se, de skoleforløb, som skolen har placeret eleven på.

Oversigten vises ved at klikke på fanen: Skole- og praktikperioder over elevlisten.

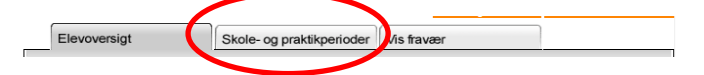

Nu fremkommer et Gantt kort med de elever, der var fremsøgt. Elevlisten skal fremsøges først for at regnearket, der kan hentes viser de rigtige elever.

Øverst vises farvekoder for Gantt-kortet, samt hvor mange gange det pågældende element vises nedenfor.

#### Visning

Ud for hver elev vises oplysningerne i Gantt kortet for et år af gangen vist fra aktuel måned (aktuel dato er illustreret ved den lodrette streg i starten). Ved klik på de orange pile til venstre << og højre </tr>

>> for månederne, vises Gantt kortet for et år tidligere eller et år senere end dags dato.

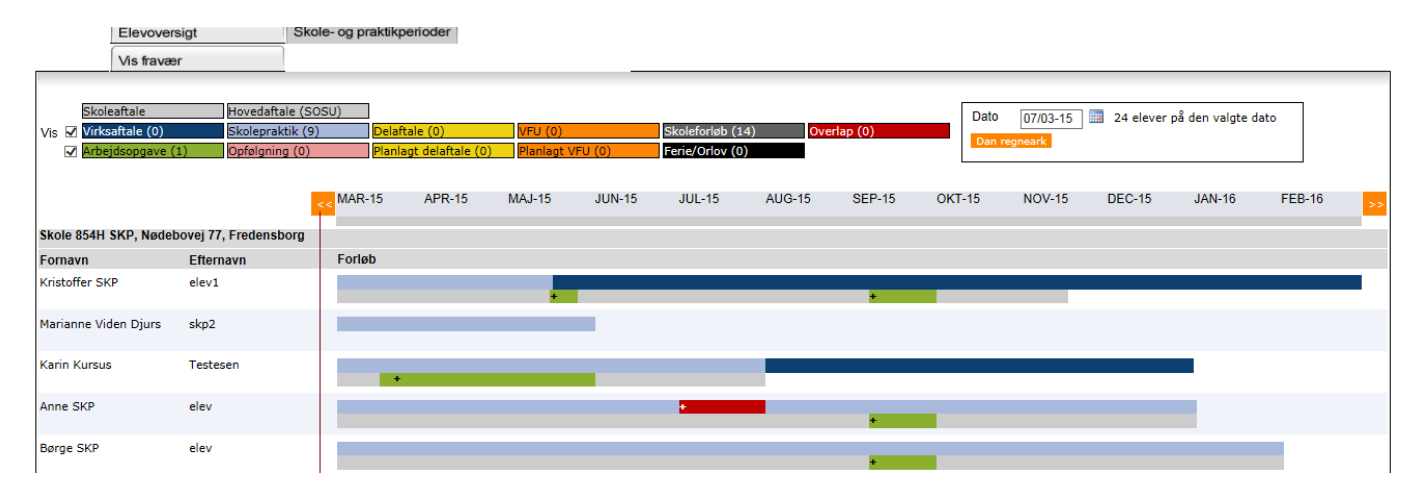

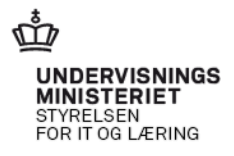

3

I Gannt kortet ses et overblik over elevens forløb. Beskrivelse af forløb og datoer kan ses ved at bruge mouse-over funktionen ud for det enkelte forløb. Elevens aftaleperiode og skoleophold, som eleven er placeret på af skolen, er lagt ind af skolen.

#### Supplerende oplysninger om aktiviteter (klik på +)

Ud for flere af forløbene kan der være markeret et +. Det er et link til supplerende oplysninger om aktiviteten. F.eks. visning af indhold i skoleforløb og praktikforløb.

#### Visning af skoleforløb.

Nedenfor vises detaljerne i et skoleforløb for en elev. Der kan vises yderligere detaljer fra skolens beskrivelse af indhold ved klik på læringsaktiviteten.

| Periode: 14-04-2015 til 26-06-2015<br>Du kan se de læringsaktiviteter eleven har tilm<br>Vis udbudet i perioden | eldt sig i peri | oden, og om t | ilmeldingen e | er accepteret af skoler              |
|----------------------------------------------------------------------------------------------------|-----------------|---------------|---------------|--------------------------------------|
| Læringsaktivitet                                                                                                | Fra             | Til           | Status        | Skole                                |
| 1. skoleperiode Ernæringshjælper/-assistent<br>hold C                                                           | 14-04-201       | 5 26-06-2015  | Accepteret    | Slagteriskolen,<br>Uddannelsescenter |

# Visning af praktikforløb

Nedenfor vises et praktikforløb med de planlagte indplacerede aktiviteter.

i Roskilde

| C | )etaljevisning |                |        |        |             |             |         |        |        |        |        |        |
|---|----------------|----------------|--------|--------|-------------|-------------|---------|--------|--------|--------|--------|--------|
|   | MAR-15         | APR-15         | MAJ-15 | JUN-15 | JUL-15      | AUG-15      | SEP-15  | OKT-15 | NOV-15 | DEC-15 | JAN-16 | FEB-16 |
|   | Benny Testese  | n              |        |        |             |             |         |        |        |        |        |        |
|   | Standard 01/0  | )1-15 - 31/12- | 15     |        |             |             |         |        |        |        |        |        |
|   |                |                |        | EN     |             |             |         |        |        |        |        |        |
|   |                |                |        |        | Sommerferie | 2           |         |        |        |        |        |        |
|   |                |                |        |        |             | VFU hos Rød | de Kors |        |        |        |        |        |
|   |                | Del aftale h   | 20     |        |             |             |         |        |        |        |        |        |
|   |                |                | -      |        |             |             |         |        |        |        |        |        |
| L |                |                |        |        |             |             |         |        |        |        |        |        |

# **Gantt regneark**

Til højre i Gantt kortet er der mulighed for at downloade et regneark. Ved at klikke på Dan regneark, dannes en csv-fil, der kan åbnes i et program til regneark.

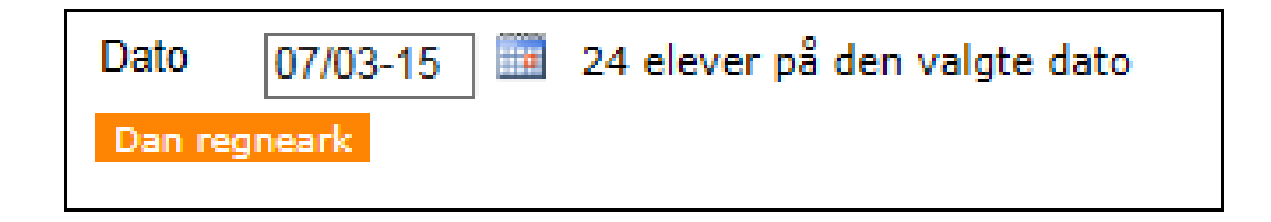

# Eksempel på CSV-fil for en elev

|                                |                       |                        |                     |                               |               |               |            | Praktikoversigt-070315-162043 - Microsoft Excel |            |                    |           |                    |         |                      |                   |            |                |                   |                                                                                                    |               |                         | /              |             |               |          |               |          | x         |            |           |              |                        |                    |       |
|--------------------------------|-----------------------|------------------------|---------------------|-------------------------------|---------------|---------------|------------|-------------------------------------------------|------------|--------------------|-----------|--------------------|---------|----------------------|-------------------|------------|----------------|-------------------|----------------------------------------------------------------------------------------------------|---------------|-------------------------|----------------|-------------|---------------|----------|---------------|----------|-----------|------------|-----------|--------------|------------------------|--------------------|-------|
| Filer Startside                | Indsæt                | Sidelayout             | Formler             | Data                          | i Ger         | nnemse        | Vis        |                                                 |            |                    |           |                    |         |                      |                   |            |                |                   |                                                                                                    |               |                         |                |             |               |          |               |          |           |            |           |              | ~                      | <b>@</b>           | a 23  |
| Klip                           | Calibri               | × 11                   | • A .               | ∧* =                          | = _           | G<br>≫,       | 0<br>3 c   | Ombryd tek                                      | st         | Standard           |           | Ŧ                  |         | 45                   |                   |            | Normal         |                   | G                                                                                                    | od            |                         | Neu            | tral        |               | -        | +             | *        |           |            | Σ Auto    | osum *       |                        | A                  |       |
| Sæt<br>ind + Ø Formatpens      | el F K                | <u>u</u> •   <u></u> • | <u>ð</u> - <u>A</u> | · =                           | = =           | ÷ ÷           | -An F      | iet og cent                                     | rer *      | ∰ - %              | 000       | ,00 ,00<br>,00 ,00 | B       | Betinget<br>matering | Format<br>som tab | er<br>el * | Ugyldig        |                   | A                                                                                                    | dvarsel       | steks                   | Ben            | nærk!       |               | Ŧ        | Indsæt<br>*   | Slet     | For       | mater<br>* | Ryd       | ÷            | Sorter og<br>filtrer * | g Søg og<br>vælg ∗ |       |
| Udklipsholder                  | Gi .                  | Skrifttype             |                     | 6                             |               | Justeri       | ng         |                                                 | Gi.        | Та                 | d .       | G                  |         |                      |                   |            |                | Тур               | ografie                                                                                                    | r             |                         |                |             |               |          |               | Cell     | er        |            |           | Redi         | gering                 |                    |       |
| A1                             | <b>-</b> (0           | f <sub>x</sub> Bru     | ger_virkso          | mhed                          |               |               |            |                                                 |            |                    |           |                    |         |                      |                   |            |                |                   |                                                                                                    |               |                         |                |             |               |          |               |          |           |            |           |              |                        |                    | ~     |
| - A B C D                      | E 7                   | 6 н                    | 1 J I               | < L                           | нн            | 1 0           | P Q        | 8                                               | S T        | U V                |           | I                  | 7       | 2 AA                 | AB                | AC I       | AD AE          | Af                | AG                                                                                                    | AH AI         | AJ                      | AK             | AL          | AM AN         | I A      | O AP          | AQ.      | AB        | AS A       | T AU      | AV           | AV AT                  | AT                 | A2 -  |
| 1 Proper Ofrager Udtralo Lico  | AND ELSO_FER ELSO_FER | Elaw_oft Elaw_ud- Elaw | Jac Date Lina       | type Shalesfi<br>laitedaisine | Shalesfi Shal | ant Use at Us | 4.441.044. | afte 044. afte 04.                              | Lafer Udd. | Pri U44. (N. U44.) | R: U41.4R | Udd.after          | 044.444 | 044.461.044.4        | te Udd. efte Pro  | deliké Pro | eknikf Preknik | f Praktilee       | Praktiles P                                                                                                    | raktike Prakt | iko Prakti<br>16. Temat | ke Prektike P  | reletike Sl | ielsfer Skels | far Skal | ləfər Skaləfa | Skalefer | Laringr L | aring Lari | ng-Laring | · Skalepr Sl | alope Skalo            | erelait_shad       | eta 🔺 |
| 2 Shale 15 Henrik D #####      | 1 769215 Hanrik S     | Elevil Trafage Tam     | rer '650115 Pre     | häfarleb                      |               |               |            |                                                 |            |                    |           |                    |         |                      | Ter               |            | 0115 '010715   | The second second | - and the second second | 20112 0101    |                         | i cur cu zu cu |             |               |          |               |          |           |            |           |              |                        |                    |       |
| 4 Skale 15 Henrik D \$\$\$\$\$ | 1 T69215 Harris S     | Elovii Trafego Tem     | ror '450115 Ska     | lo of SKP ska                 | 1050115 10103 | 715           |            |                                                 |            |                    |           |                    |         |                      |                   |            |                |                   |                                                                                                    |               |                         |                |             |               |          |               |          |           |            |           |              |                        |                    |       |
| 5 Skels 15 Henrik D \$\$\$\$\$ | 1 760215 Hunrik S     | Elevil Trafage Tam     | rer '650115 U44     | encloseftal                   | •             | SKP7ke Sk     | nle 15 15  | +07 '059115 '01                                 | THE EAST   | -P Ordinar SKPS    | 1031      | •                  |         |                      |                   |            |                |                   |                                                                                                    |               |                         |                |             |               |          |               |          |           |            |           |              |                        |                    |       |
| 6 Skale IS Henrik D \$\$\$\$\$ | 1 169215 Harels 3     | Elovii Trafego Ten     | ror '090215 U.84    | enablezettal                  | •             | DANFOS De     | 1147 20    | 1211 112160, 10+                                | 215 EAS1   | P Ordisar AFP7     | 5052      |                    |         |                      |                   |            |                |                   |                                                                                                    |               |                         |                |             |               |          |               |          |           |            |           |              |                        |                    |       |
| 7 Skale 15 Hearth D TTTTT      | 1 NAME House S        | Klov2 Irakego lam      | rer 1960/19 044     | ernelser oftal                |               | DANK US Da    | isen a     | 107.120215.150                                  | PIP LAST   | -P Urimar APP7     | 9012      |                    |         |                      |                   |            |                |                   |                                                                                                    |               |                         |                |             | -             |          | 17 100-01     |          |           |            |           |              |                        |                    |       |
| 9 Shale 15 Hearth D \$1555     | 1 760215 Harris S     | Elargy Traface Tam     | rar '629715 U.44    | markerstal                    |               | DANFOS D.     |            | +07 1020745 1010                                | 716 6451   | P Ordinar AFPS     | 1001      |                    |         |                      |                   |            |                |                   |                                                                                                    |               |                         |                | P1          | 1276_10101    | 291      | an oneou      |          |           |            |           |              |                        |                    |       |
| 50                             |                       |                        |                     |                               |               |               |            |                                                 |            |                    |           |                    |         |                      |                   |            |                |                   |                                                                                                    |               |                         |                |             |               |          |               |          |           |            |           |              |                        |                    |       |
| 12                             |                       |                        |                     |                               |               |               |            |                                                 |            |                    |           |                    |         |                      |                   |            |                |                   |                                                                                                    |               |                         |                |             |               |          |               |          |           |            |           |              |                        |                    |       |

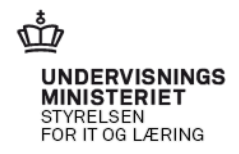

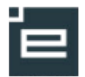

4

Som det kan anes ovenfor, så er der mange oplysninger om hver enkelt elev, der vises i regnearket. Det kan derfor være en fordel at afprøve anvendelsen, hvor man i elevlisten har fremsøgt få elever.

Oplysningerne kan være forskellige afhængigt af elevens uddannelsesvej. F.eks. vises:

- Uddannelse og speciale
- Alle praktikaktiviteter med navn, type, start- og slutdatoer, forløb de hører til, varighed, praktikperiode (under forudsætning af, at oplysningerne alle er placeret på aktiviteten).
- Alle praktikforløb
- Uddannelsesaftaler, herunder delaftaler og SKP
- Mm.

Når man har fundet ud af hvilke af oplysningerne, man ønsker at bruge fremadrettet, kan man med fordel oprette en makro, der hver gang sorterer de oplysninger fra, man ikke skal bruge (se evt. vejledning/forklaring i det program, csv-filen hentes ind i).

**Bemærk:** Gantt kort for den enkelte elev kan ses i "Praktik Overblik" i "vis-tilstand", hvilket betyder at der ikke kan ændres noget i disse skærmbilleder. Alle informationerne stammer andre steder fra. Dette Gantt kort er det samme som en skolemedarbejder og en elev kan se.

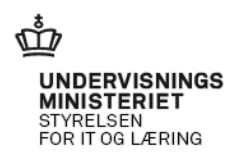